日本小児循環器学会 理事長 山岸敬幸 顕彰委員会 委員長 小垣滋豊

宮田財団からの年間 200 万円の寄付を受け、研究体制、実績に基づき、独創的な小児循環器研究(基礎、臨床)を遂行する研究者に助成を行います。奮ってご応募下さい。

## 1. <u>応募資格</u>

- 応募時に少なくとも12ヶ月以上の日本小児循環器学会会員歴(会費を完納していること)および最低1回の 学術集会への参加歴を有し、応募時に45歳未満の者。
- 2)公的ないし民間の研究助成申請を同じ研究で行う場合は、申し込み時に『○○研究助成へ応募中』と付記してください。ただし、応募締め切り日前に、他の研究助成が決定した場合には、速やかにその旨を届け出て、応募を辞退してください。日本小児循環器学会研究課題Bとは、重複申請可能です。
- 3) 応募者は、同時に複数の申請をすることはできません。また受賞の翌年には申請できません。
- 4) 応募する研究は、国内での研究に限ります。

#### 2. 対象研究計画

研究体制、実績に基づいた小児循環器学に貢献し得る独創的な「研究計画」であり、臨床研究、基礎研究の別は 問いません。単年度の助成を行います。

#### 3. 募集期間

2025年1月6日(月)~2月28日(金)

## 4. <u>応募方法</u>

所定の様式に従い、研究計画、論文業績、簡単な履歴書(生年月日記載)、所属長の推薦状の PDF ファイルを、 以下のいずれかの方法で提出してください。

ファイルを提出される際には、<ファイルの命名方法>をご確認の上、指定通りにファイル名を付けてください。 提出方法:

① クラウド上のフォルダに格納

事務局よりご用意したクラウド上のフォルダに格納してください。

フォルダ格納先リンク:

https://proself.iap-jp.org/public/kPJKQ8x1pn0qvPX\_BogMXSEQd07YmnkUoxDcbnYiWsCE

格納方法は別添の「応募書類登録マニュアル」をご参照ください。

クラウド上に格納された場合は事務局宛にメールにてご一報ください。

(事務局:<u>jspccs-post@as.bunken.co.jp</u>)

② 事務局宛メールに添付(事務局: jspccs-post@as. bunken. co. jp)

メールの件名は「【2025年学会賞\_宮田賞\_応募書類送付】」とご記載ください。

メールに添付をして提出いただいた場合は、事務局より受領確認の返信をいたしますが、3日経過しても返 信がない場合は、お手数ですが、事務局宛ご連絡ください。

<ファイルの命名方法>

研究計画:応募者氏名\_2025 宮田賞\_研究計画

論文:応募者氏名\_2025 宮田賞\_論文(複数ある場合は末尾に枝番を付番してください)(例:山田太郎\_宮田賞\_論 文-1)

履歴書:応募者氏名\_2025 宮田賞\_履歴書 所属長の推薦状:応募者氏名\_2025 宮田賞\_推薦状

補足:名字と名前の間のスペースは不要

5. <u>選考方法</u>

選考は理事、学術委員会委員、顕彰委員会担当、その他学術委員会経験者より審査員を選び行います。

6. <u>表彰</u>

受賞者は、学術集会開催中総会前に表彰されます。受賞者は、年間2名程度とします。受賞者は受賞から2年後に、報告書を顕彰委員会宛に郵送で提出する義務があります。報告書は、日本小児循環器学会雑誌に掲載予定です。また、受賞から2年後の学術集会にて研究成果を発表していただきます。

## 7. 問い合わせ先

日本小児循環器学会 顕彰委員会(Miyata Foundation Award 選考)

事務局: jspccs-post@as. bunken. co. jp

当マニュアルの適用範囲は以下の学会賞となります。

- ・ 高尾賞
- ・日本小児循環器学会 YOUNG INVESTIGATOR'S AWARD
- ・ 日本小児循環器学会 Case Report Award
- Miyata Foundation Award 日本小児循環器学会研究奨励賞

# 応募書類提出方法:

| 1. | topictout アップロード<br>23開アドレス:https://doesen/laosing.com/aubilic/DBau/C24/s400HCT24555a7JebBn_BundBb50<br>ここにファイルを<br>ドラッグ&ドロップ<br>または<br>ファイルを選択 | 事務局より提供したファイル<br>格納先リンクを開いてくださ<br>い。                                          |
|----|----------------------------------------------------------------------------------------------------|-------------------------------------------------------------------------------|
| 2. | Inpectoul アップロード   公開アドレス: https://www.demond/upper/Ocd/add1/b0/AugM/PT0ASess746800   ● 小猫学_202x XX員_推薦状.docx   ● ファイルを追加   コメント   ● アップロード     | 登録される応募書類のファイ<br>ルをドラッグ&ドロップある<br>いは、「ファイル選択」にてア<br>ップロードするファイルを選<br>択してください。 |

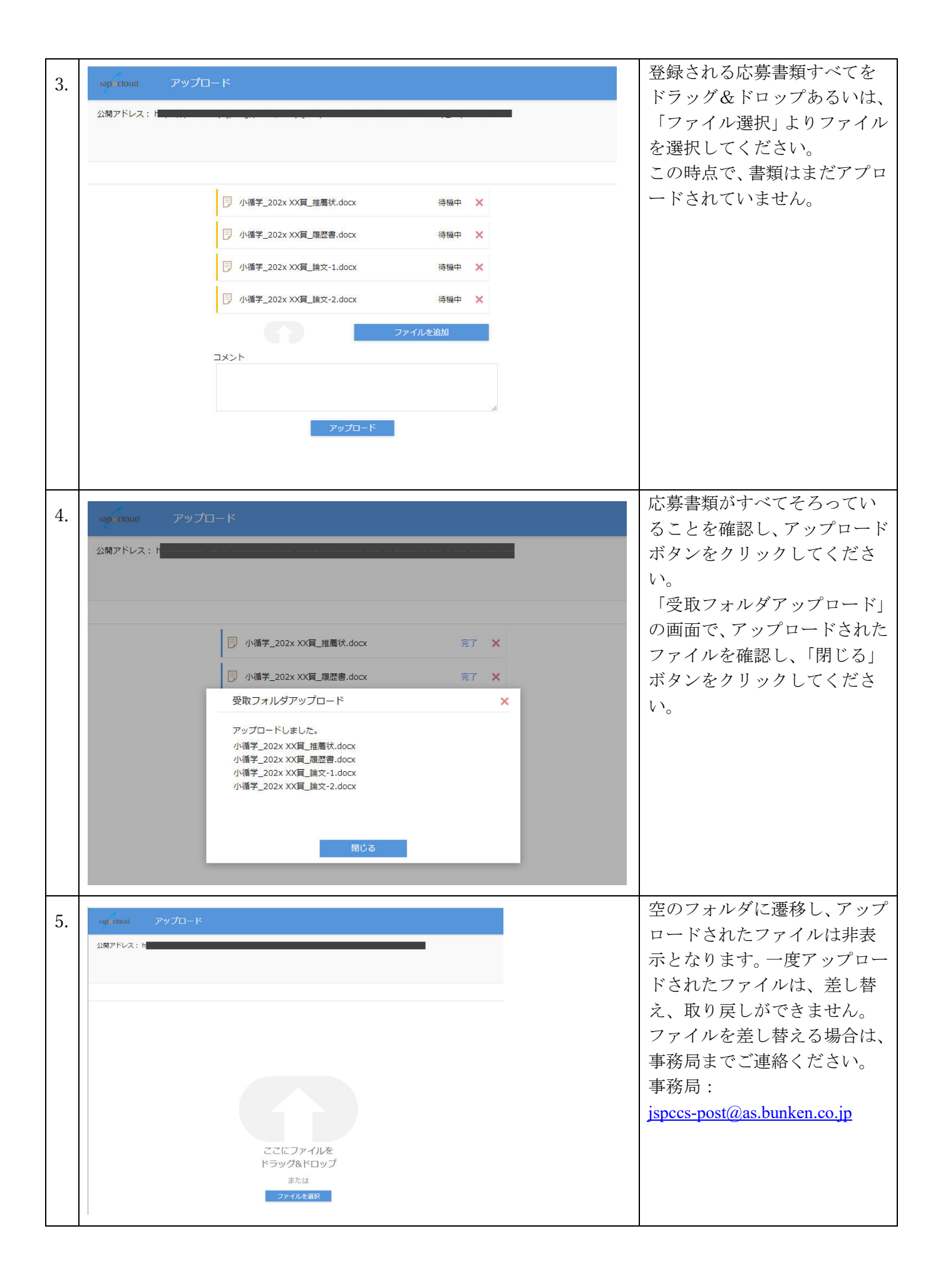